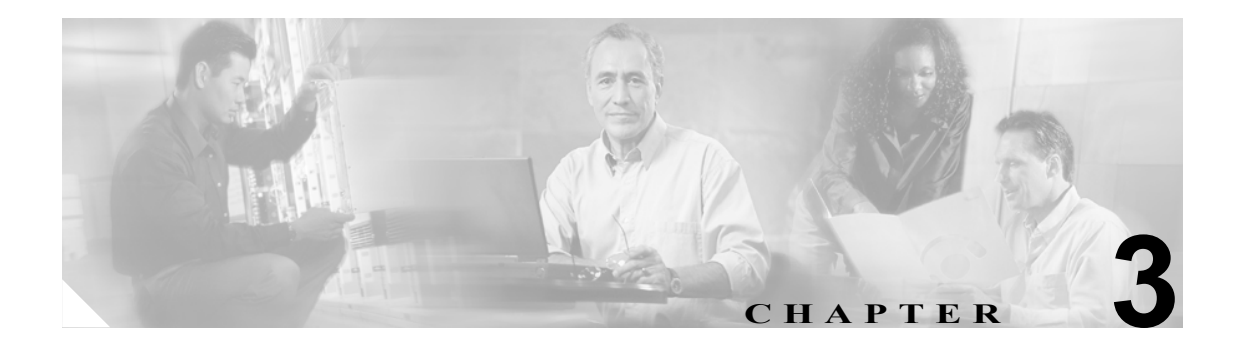

# プラットフォームのステータスと設定

この章ではシステムの管理について説明します。この章は次の内容で構成されています。

- クラスタノード
- ハードウェアステータス
- ログ
- ネットワーク ステータス
- インストールされているソフトウェア
- システム ステータス

オペレーティング システム、プラットフォーム、ハードウェア、またはネットワークのステータス を表示できます。

# クラスタ ノード

クラスタ内のノードに関する情報を表示するには、次の手順を実行します。

手順

**ステップ1** [Cisco Unified Communications オペレーティングシステムの管理] ウィンドウで、[表示] > [クラ スタ] を選択します。

[クラスタノード(Cluster Nodes)] ウィンドウが表示されます。

**ステップ2** [クラスタノード (Cluster Nodes)] ウィンドウの各フィールドの説明については、表 3-1 を参照して ください。

| 表 3-1 クラスタ ノードのフィールド |
|----------------------|
|----------------------|

| フィールド                  | 説明                            |
|------------------------|-------------------------------|
| ホスト名 (Hostname)        | サーバの完全ホスト名を表示します。             |
| IPアドレス (IP Address)    | サーバの IP アドレスを表示します。           |
| エイリアス (Alias)          | サーバのエイリアス名を表示します(定義されている場合)。  |
| ノードのタイプ (Type of Node) | サーバがパブリッシャ ノードかサブスクライバ ノードかを示 |
|                        | します。                          |

### ハードウェア ステータス

ハードウェア ステータスを表示するには、次の手順を実行します。

#### 手順

**ステップ1** [Cisco Unified Communications オペレーティングシステムの管理] ウィンドウで、[表示] > [ハー ドウェア] を選択します。

[ハードウェアステータス (Hardware Status)] ウィンドウが表示されます。

**ステップ2** [ハードウェアステータス (Hardware Status)] ウィンドウの各フィールドの説明については、表 3-2 を参照してください。

| フィールド                        | 説明                            |
|------------------------------|-------------------------------|
| ハードウェアプラットフォーム               | プラットフォーム サーバのモデル ID を表示します。   |
| タイプ (Hardware platform type) |                               |
| プロセッサの数                      | プラットフォーム サーバのプロセッサの数を表示します。   |
| CPU タイプ (The CPU type)       | プラットフォーム サーバのプロセッサのタイプを表示します。 |
| メモリ (Memory)                 | メモリの総量を MB(メガバイト)で表示します。      |
| 詳細レポート (Detailed Report)     | プラットフォーム ハードウェアの詳細な要約を表示します。  |

### 表 3-2 ハードウェア ステータスのフィールド説明

ログ

システム ログを表示するには、Cisco Unified Presence Server リアルタイム監視ツール (RTMT) を インストールする必要があります。RTMT のインストール方法と使用方法の詳細については、『*Cisco Unified Presence Server* サービスアビリティ アドミニストレーション ガイド』を参照してください。

### ネットワーク ステータス

表示されるネットワークステータス情報は、ネットワークの耐障害性が有効になっているかどうか によって異なります。ネットワークの耐障害性が有効になっていると、イーサネットポート0に障 害が発生した場合、イーサネットポート1が自動的にネットワーク通信を継承します。ネットワー クの耐障害性が有効になっている場合、ネットワークステータス情報にはネットワークポートの イーサネット0、イーサネット1、およびBond0が表示されます。ネットワークの耐障害性が有効 になっていない場合、ステータス情報にはイーサネット0のみが表示されます。

ネットワーク ステータスを表示するには、次の手順を実行します。

#### 手順

**ステップ1** [Cisco Unified Communications オペレーティングシステムの管理] ウィンドウで、[表示] > [ネッ トワーク] を選択します。

[ネットワーク設定 (Network Settings)] ウィンドウが表示されます。

ステップ2 [ネットワーク設定 (Network Settings)] ウィンドウの各フィールドの説明については、表 3-3 を参照 してください。

| フィールド               | 説明                                        |
|---------------------|-------------------------------------------|
| Status              | イーサネットポート0と1について、ポートがアップかダウンかを示しま         |
|                     | す。                                        |
| DHCP                | イーサネットポート0について、DHCPが有効になっているかどうかを示        |
|                     | します。                                      |
| MAC Address         | ポートのハードウェア アドレスを表示します。                    |
| Speed               | 接続の速度を表示します。                              |
| Duplex              | デュプレックス モードを表示します。                        |
| IP Address          | イーサネット ポート0 (およびイーサネット ポート1 (ネットワーク耐障     |
|                     | 害性(NFT)が有効になっている場合))の IP アドレスを表示します。      |
| IP Mask             | イーサネット ポート 0 (およびイーサネット ポート 1 (NFT が有効になっ |
|                     | ている場合))の IP マスクを表示します。                    |
| Link Detected       | アクティブなリンクがあるかどうかを示します。                    |
| Auto Negotiation    | 自動ネゴシエーションがアクティブかどうかを示します。                |
| MTU                 | 最大伝送ユニットを表示します。                           |
| Queue Length        | キューの長さを表示します。                             |
| Receive Statistics  | 受信済みのバイトとパケットに関する情報を表示します。                |
| Transmit Statistics | 送信済みのバイトとパケットに関する情報を表示します。                |
| Primary DNS         | プライマリ ドメイン ネーム サーバの IP アドレスを表示します。        |
| Secondary DNS       | セカンダリ ドメイン ネーム サーバの IP アドレスを表示します。        |
| Domain              | サーバのドメインを表示します。                           |
| Gateway             | イーサネットポート0上のネットワーク ゲートウェイの IP アドレスを表      |
|                     | 示します。                                     |

表 3-3 ネットワーク設定のフィールド説明

# インストールされているソフトウェア

ソフトウェア バージョンとインストールされているソフトウェア オプションを表示するには、次 の手順を実行します。

### 手順

**ステップ1** [Cisco Unified Communications オペレーティングシステムの管理] ウィンドウで、[表示] > [ソフ トウェア] を選択します。

[ソフトウェアパッケージ (Software Packages)] ウィンドウが表示されます。

**ステップ2** [ソフトウェアパッケージ (Software Packages)] ウィンドウの各フィールドの説明については、表 3-4 を参照してください。

### 表 3-4 ソフトウェア パッケージのフィールド説明

| フィールド                               | 説明                     |
|-------------------------------------|------------------------|
| パーティションのバージョン (Partition Versions)  | アクティブなパーティションとアクティブでな  |
|                                     | いパーティションで実行されているソフトウェ  |
|                                     | ア バージョンを表示します。         |
| インストールされているアクティブなソフト                | インストールされているソフトウェア オプショ |
| ウェアオプションのバージョン (Active Version      | ンのバージョンを示します。これには、アクティ |
| Installed Software Options)         | ブバージョンにインストールされているロケー  |
|                                     | ルとダイヤル プランも含まれます。      |
| インストールされているアクティブでないソフ               | インストールされているソフトウェア オプショ |
| トウェアオプションのバージョン (Inactive           | ンのバージョンを示します。これには、アクティ |
| Version Installed Software Options) | ブでないバージョンにインストールされている  |
|                                     | ロケールとダイヤル プランも含まれます。   |

## システム ステータス

システムステータスを表示するには、次の手順を実行します。

### 手順

**ステップ1** [Cisco Unified Communications オペレーティングシステムの管理] ウィンドウで、[表示] > [シス テム] を選択します。

[システムステータス (System Status)] ウィンドウが表示されます。

**ステップ2** [システムステータス (System Status)] ウィンドウの各フィールドの説明については、表 3-5 を参照 してください。

| フィールド         | 説明                                                                                 |
|---------------|------------------------------------------------------------------------------------|
| Host Name     | Cisco Unified Communications オペレーティング システムがインストール<br>されている Cisco MCS ホストの名前を表示します。 |
| Date          | オペレーティング システムのインストール時に指定された大陸と地域に<br>基づいて、日時を表示します。                                |
| Time Zone     | インストール時に選択されたタイムゾーンを表示します。                                                         |
| Locale        | オペレーティング システムのインストール時に選択された言語を表示し<br>ます。                                           |
| Product Ver   | オペレーティング システムのバージョンを表示します。                                                         |
| Platform Ver  | プラットフォームのバージョンを表示します。                                                              |
| Uptime        | システムの稼働時間情報を表示します。                                                                 |
| CPU Idle      | CPU 容量のうち、アイドル状態の割合、システム プロセスを実行してい<br>る割合、およびユーザ プロセスを実行している割合を表示します。             |
| Memory        | メモリの使用状況に関する情報を表示します。これにはメモリの総容量、<br>空きメモリの容量、使用中メモリの容量(KB単位)も含まれます。               |
| Disk/active   | アクティブなディスクの合計ディスク容量、空きディスク容量、使用中の<br>ディスク容量を表示します。                                 |
| Disk/inactive | 非アクティブなディスクの合計ディスク容量、空きディスク容量、使用中<br>のディスク容量を表示します。                                |
| Disk/logging  | ディスク ロギングに使用される合計ディスク容量、空きディスク容量の<br>ディスク容量を表示します。                                 |

### 表 3-5 プラットフォームのステータスのフィールド説明